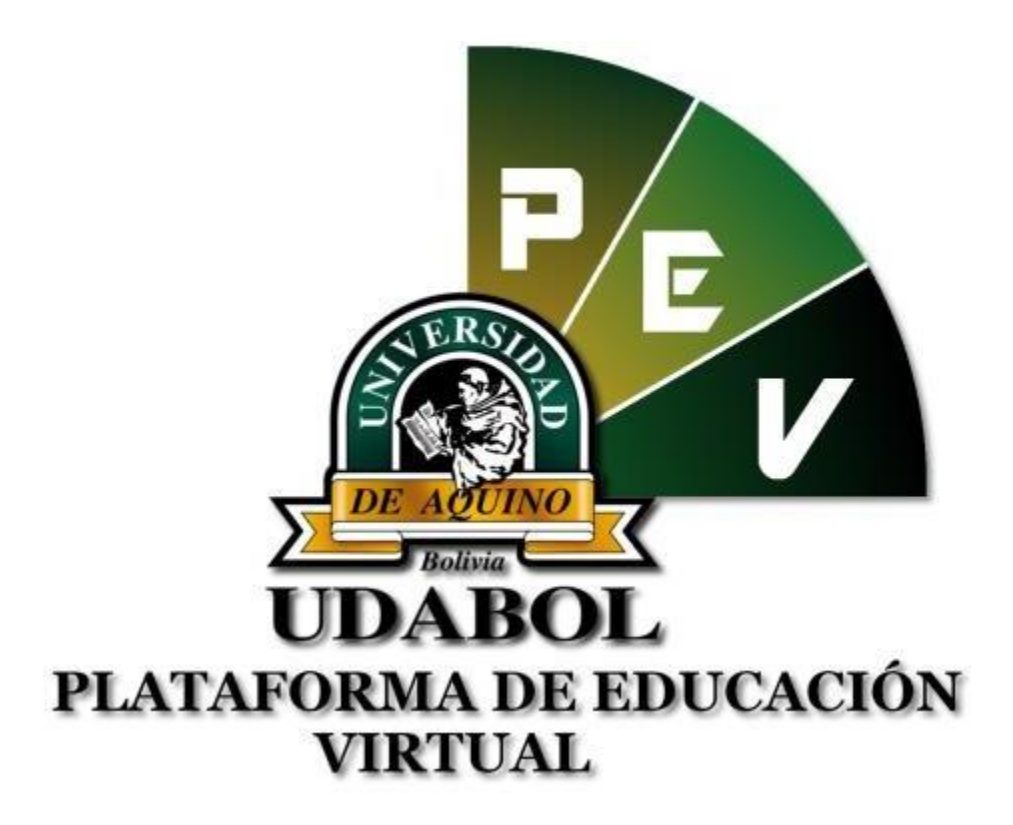

MANUAL PARA LA CREACIÓN DE PLAN DE CLASES EN LA CARPETA PEDAGOGICA VIRTUAL PARA USO DE DOCENTES VERSIÓN 1.0 GESTIÓN 2018

## 1. INICIO DE SESIÓN

- Ingresar al sitio web http://virtual.udabol.edu.bo/carpetaverde/
- Posteriormente clic en el botón Rojo "Gmail Udabol".

## **Carpeta Pedagogica Digital**

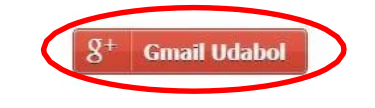

Advertencia: Este sistema es propiedad de la Universidad Udabol y solo para uso por personal autorizado.

 Obtendremos una ventana como se muestra a continuación, ingresar el correo de la Udabol, si en vez de esta página le vuelve a mostrar la imagen anterior, debe ir a <u>https://mail.google.com/</u> a cerrar la sesión del correo que está iniciado y luego repetir el paso anterior.

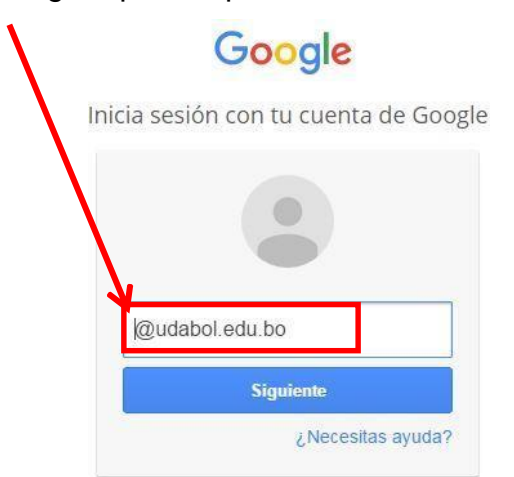

• Al iniciar la sesión, aparecerá la página de inicio con el nombre del usuario en la parte superior derecha como en la siguiente imagen.

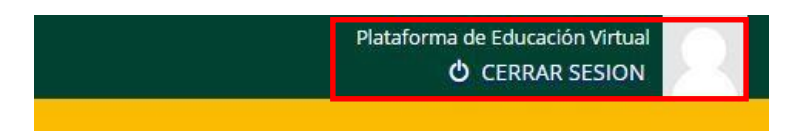

## 2. FUNCIONALIDAD DE PLAN DE CLASES

• En la CPV en la opción docente podrá visualizar las materias que dicta, seleccionamos la carrera y la materia a revisar.

| ✓ Materia                                                                                            |
|----------------------------------------------------------------------------------------------------|
|                                                                                                    |
| LISTA DE MATERIAS POR CARRERA                                                                        |
| © Seleccione una carrera para ver las materias y luego seleccione una materia.                       |
|                                                                                                    |
| SURSO DE ACTUALIZACIÓN MAN 625 7227 Los del Tetris del activitadores Suboles Compensadores Planilias |
| DirtemABD - MRH-665-4666-Ley dei Trabajas Rebritas Salarias: Compensaciones: Planillas               |

• Posteriormente seleccionar el grupo o paralelo :

| Lista de grupos disponibles                       |  |
|---------------------------------------------------|--|
| <b>O</b> Seleccione uno de los siguientes grupos: |  |
| B-P5-229-18                                       |  |

• Enseguida le mostrarán las diferentes opciones a realizar, en la cual debe seleccionar la opción "Plan de Clase" :

| Ista de asistencia a clases teoricas     Image: Seguimiento academico procesual y de resultado     Image: Seguimiento academico procesual y de resultado       Image: Acta de notas finales     Image: Sala de Conferencia     Image: Sala de Conferencia | <ul> <li>Lista de modulos disponibles</li> <li>Seleccione uno de los siguientes modulos:</li> </ul> |                                                |                                                      |
|----------------------------------------------------------------------------------------------------|----------------------------------------------------------------------------------------------------|------------------------------------------------|------------------------------------------------------|
| Acta de notas finales 🔬 Sala de Conferencia 🖹 Plan de clase                                                                                                    | Lista de asistencia a clases teoricas                                                               | Seguimiento academico procesual y de resultado | 🗑 Cronograma y cumplimiento del avance de la materia |
| Acta de notas finales     Acta de Conferencia     Plan de clase                                                                                                    |                                                                                                    |                                                |                                                      |
|                                                                                                    | Acta de notas finales                                                                               | ốa Sala de Conferencia                         | 🖹 Plan de clase                                      |
|                                                                                                    | Acta de notas finales                                                                               | ్రీ Sala de Conferencia                        | li Plan de clase                                     |

- En la siguiente pantalla le mostrará la creación de Plan de clase.
  - Las fecha estan programadas de acuerdo a los días de clases.

| - | Hacer                   | nos     | clic en Crear. |   |         |
|---|-------------------------|---------|----------------|---|---------|
|   | FECHA CLASE             | PLAN DE | ТЕМА           |   |         |
|   | Martes 10 de            | CLASE   |                |   |         |
| 1 | Octubre                 | × No    |                |   | + Crear |
| 2 | Jueves 12 de<br>Octubre | × No    |                |   | + Crear |
| 3 | Martes 17 de<br>Octubre | × No    |                |   | + Crear |
| 4 | Jueves 19 de<br>Octubre | × No    |                |   | + Crear |
| 5 | Martes 24 de<br>Octubre | × No    |                | E | + Crear |
| 6 | Jueves 26 de<br>Octubre | × No    |                |   | + Crear |

- Posteriormente podrá crear un Plan de clase.
  - Luego asignar la semana y el numero de clases.
  - Seleccionar el tema.
  - Luego rellenar los campos requeridos.

| Semana: 0                         | Clase Nro.: 0 |                                |
|-----------------------------------|---------------|--------------------------------|
| TEMA:                             |               |                                |
| Tema 1: [object Object]           |               | T                              |
| OBJETIVO DE LA CLASE:             |               |                                |
|                                   |               |                                |
|                                   |               |                                |
|                                   |               | h                              |
| DESARROLLO:                       |               |                                |
| Actividades de Enseñanza-Aprendiz | zaje          | Recursos didácticos y Material |
|                                   |               |                                |
| ACTIVIDADES EVALUATIVAS:          |               |                                |
|                                   |               |                                |
|                                   |               | A                              |
| TRABAJOS DE REFORZAMIENTO:        |               |                                |
|                                   |               |                                |
|                                   |               | 10                             |
|                                   | X Cancelar    | ✓ Guardar                      |
|                                   |               |                                |

• Una vez rellenado los campos le damos guardar.

| X Cancelar | ✔ Guardar |
|------------|-----------|
|------------|-----------|

• Al guardar el plan de clase nos aparecera la opción imprimir.

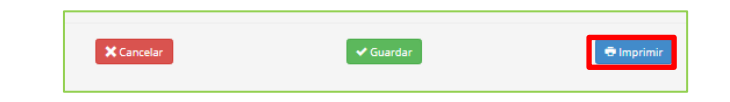

• Luego una vez de imprimir hacemos clic en plan de clases.

| Materias & Grupos | ✓ Modulos 〉 ✓ Plan de clase      | Planificación de clase - 2017-10-10 |                   |  |
|-------------------|----------------------------------|-------------------------------------|-------------------|--|
|                   | Semana: 1                        | Clase Nro.: 1                       | Fecha: 2017-10-10 |  |
|                   | TEMA:<br>Tema 1: [object Object] |                                     | ۲                 |  |

- Observamos que el plan de clase esta creado
  - El plan de clase se puede modificar si desea corregir algun campo haciendo clic en editar.

| 1   | i Materias 🔪 ೩ G         | rupos            | Modulos 🕒 Planificación de clase |                      |  |
|-----|--------------------------|------------------|----------------------------------|----------------------|--|
| E F | E PLANIFICACIÓN DE CLASE |                  |                                  |                      |  |
|     | FECHA CLASE              | PLAN DE<br>CLASE | TEMA                             | OBJETIVO DE LA CLASE |  |
| 1   | Martes 10 de Octubre     | ✓ Creado         | Fundamentación y características | Prueba               |  |
| 2   | Jueves 12 de Octubre     | ×No              |                                  | + cr                 |  |
| 3   | Martes 17 de Octubre     | ×No              |                                  | + Cr                 |  |
| 4   | Jueves 19 de Octubre     | ×No              |                                  | + Cr                 |  |
| 5   | Martes 24 de Octubre     | ×No              |                                  | + Cr                 |  |
|     | Jugung 26 de Octubre     | XNo              |                                  | + 0                  |  |

## **Recomendamos:**

- Informar a los estudiantes que si su trabajo es grupal, que figuren en el documento quienes son los integrantes y que solo suba el archivo un estudiante por grupo, y de esa manera el docente asignará a dichos estudiantes al grupo perteneciente y su correspondiente nota.
- ✓ Leer el enunciado donde encuentre este <a>P</a>.
- ✓ Cerrar la sesión de su correo electrónico al finalizar el uso del sistema.

Si aún tiene alguna duda o consulta que tenga que ver con el uso del sistema carpeta pedagógica digital escribirnos al chat on line que se encuentra en la plataforma virtual o también enviarnos un correo especificando sus datos a la siguiente dirección: <u>virtual @udabol.edu.bo</u>.

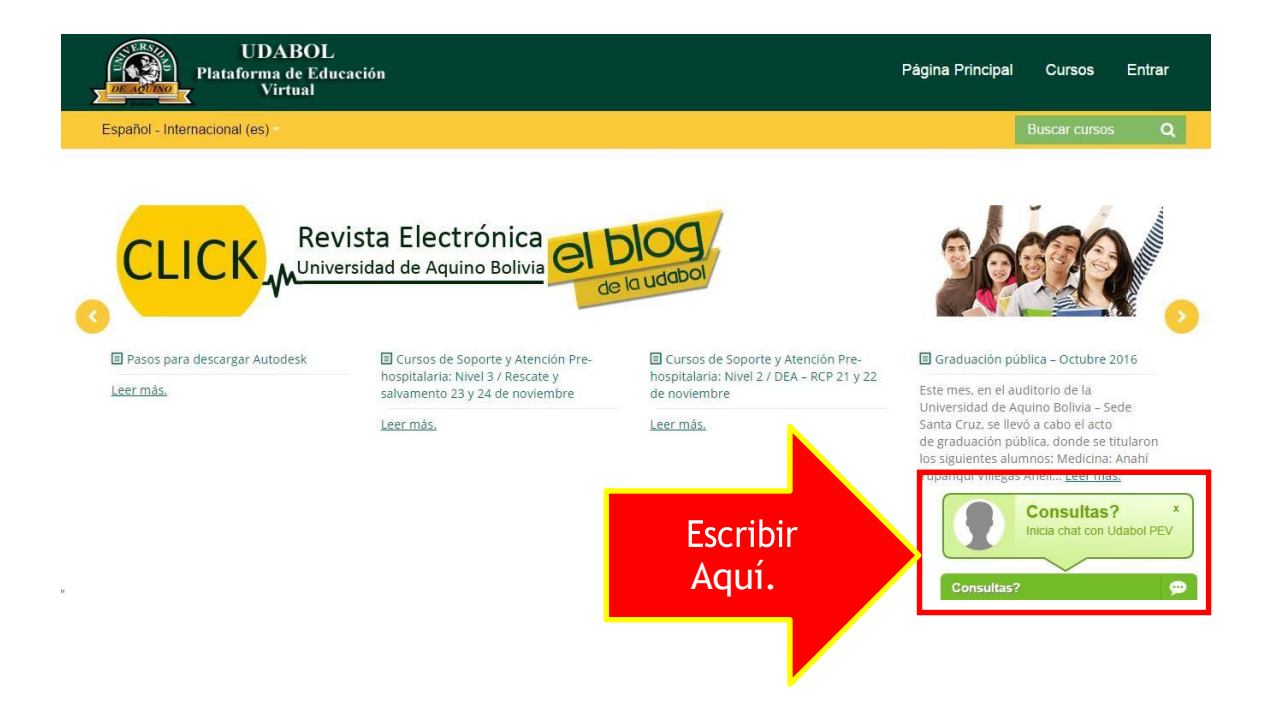